# Print an Interim License on myBMV

## Step 1

Login to your myBMV account at: www.mybmv.com

# Step 2

Select the "My Information" tab at the top of the page

Imaged below in yellow.

| myBMV.com |               |         |              |         |                            |             |          |  |  |
|-----------|---------------|---------|--------------|---------|----------------------------|-------------|----------|--|--|
| myBMV     | Plates And    | Vehicle | Licenses     | Driver  | Suspension & Reinstatement | my          | Driver   |  |  |
| Home      | Registrations | Titles  | And ID Cards | Records |                            | Information | Training |  |  |

## Step 3

To the left of the My Information page select, "Your Transaction History"

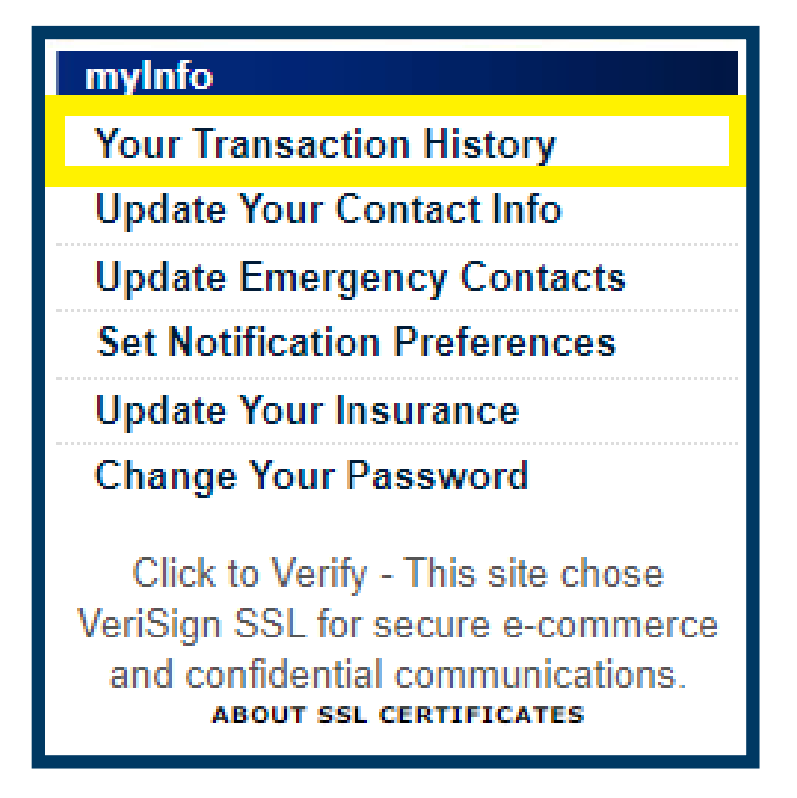

#### Step 4

Select the "Print Interim License" at the top of the page.

NOTE: Please ensure that the pop-up blockers are turned off on your web browser or the interim will not populate.

If your picture was taken more than 18 months ago it will not print with a picture.

| Trans                                      | Transaction History                         |          |                       |                     |  |  |  |  |  |
|--------------------------------------------|---------------------------------------------|----------|-----------------------|---------------------|--|--|--|--|--|
| Welcome,                                   | Jane Q. Pu                                  |          |                       |                     |  |  |  |  |  |
|                                            |                                             |          | PRINT INTERIM LICENSE |                     |  |  |  |  |  |
| Print                                      | Print                                       |          | Branch                | Transaction Date    |  |  |  |  |  |
| Click<br>here to<br>View<br>PDF<br>Version | Click<br>here to<br>View<br>HTML<br>Version | INTERNET |                       | 01/20/2023 12:53 PM |  |  |  |  |  |
| Click<br>here to<br>View<br>PDF<br>Version | Click<br>here to<br>View<br>HTML<br>Version | INTERNET |                       | 03/29/2021 2:53 PM  |  |  |  |  |  |
| Click<br>here to<br>View<br>PDF<br>Version | Click<br>here to<br>View<br>HTML<br>Version | INTERNET |                       | 07/13/2020 12:24 PM |  |  |  |  |  |

If you have already printed/viewed the interim, the following message will appear.

| Tr | ansaction History                                                                                           |
|----|----------------------------------------------------------------------------------------------------|
| We | come, Jane Q. Public!                                                                                       |
| Ι. | DDINT INTEDIM LICENCE                                                                                       |
|    | Your requested interim license/permit cannot be printed from myBMV. Please visit your local license branch. |

**NOTE:** The interim can only be viewed/printed once per transaction.